# YS Fotoprinter

## Gebruiksaanwijzing

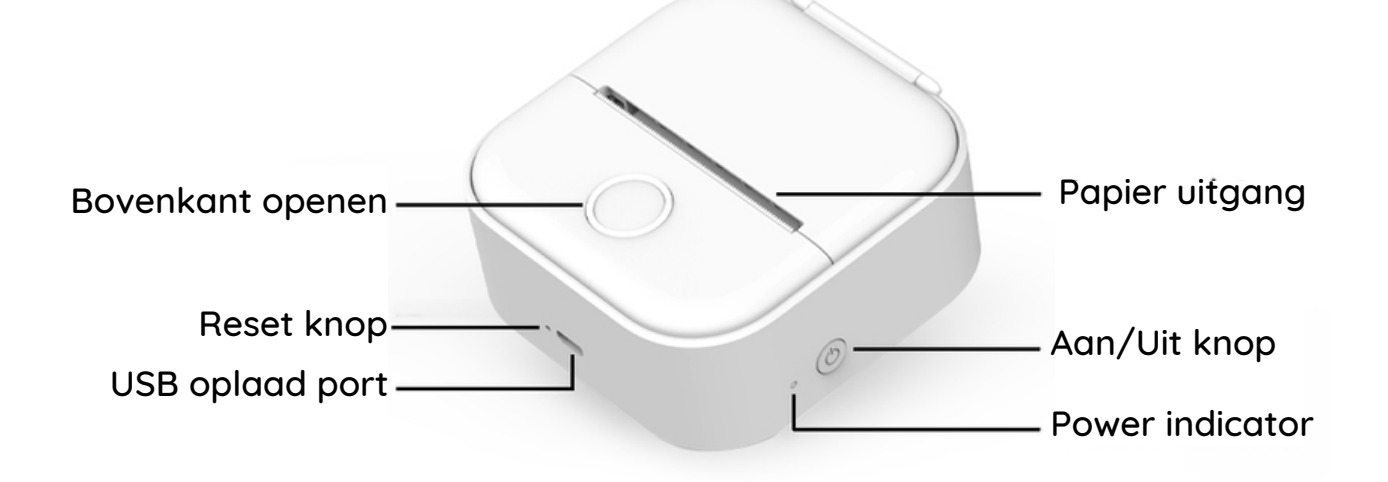

## Telefoon verbinden met printer

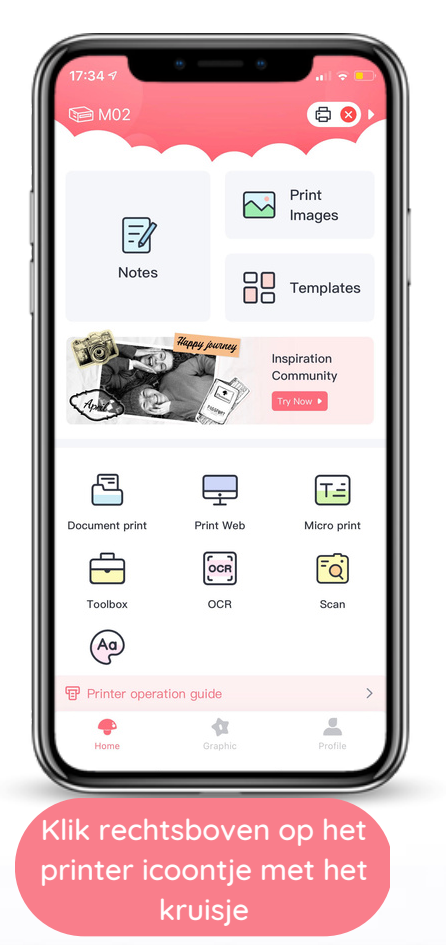

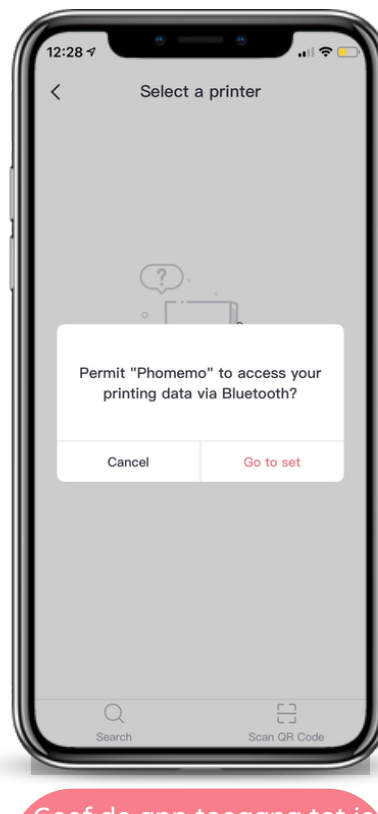

Geef de app toegang tot je Bluethooth, en verbind met je printer

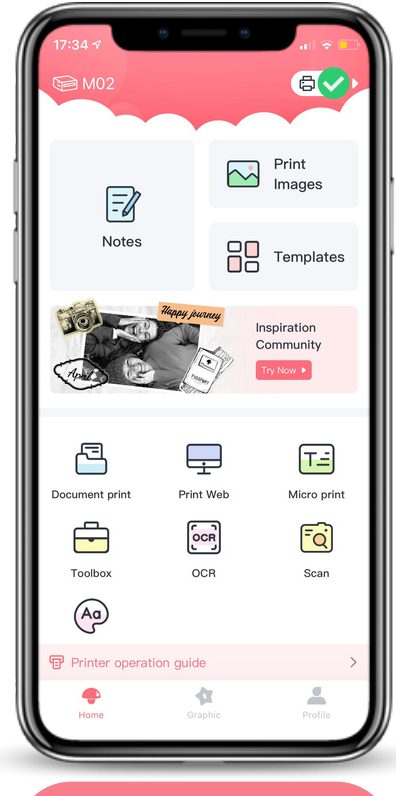

Als je telefoon is verbonden met de printer kan je beginnen met printen

## YS Fotoprinter

#### Fotopapier vervangen

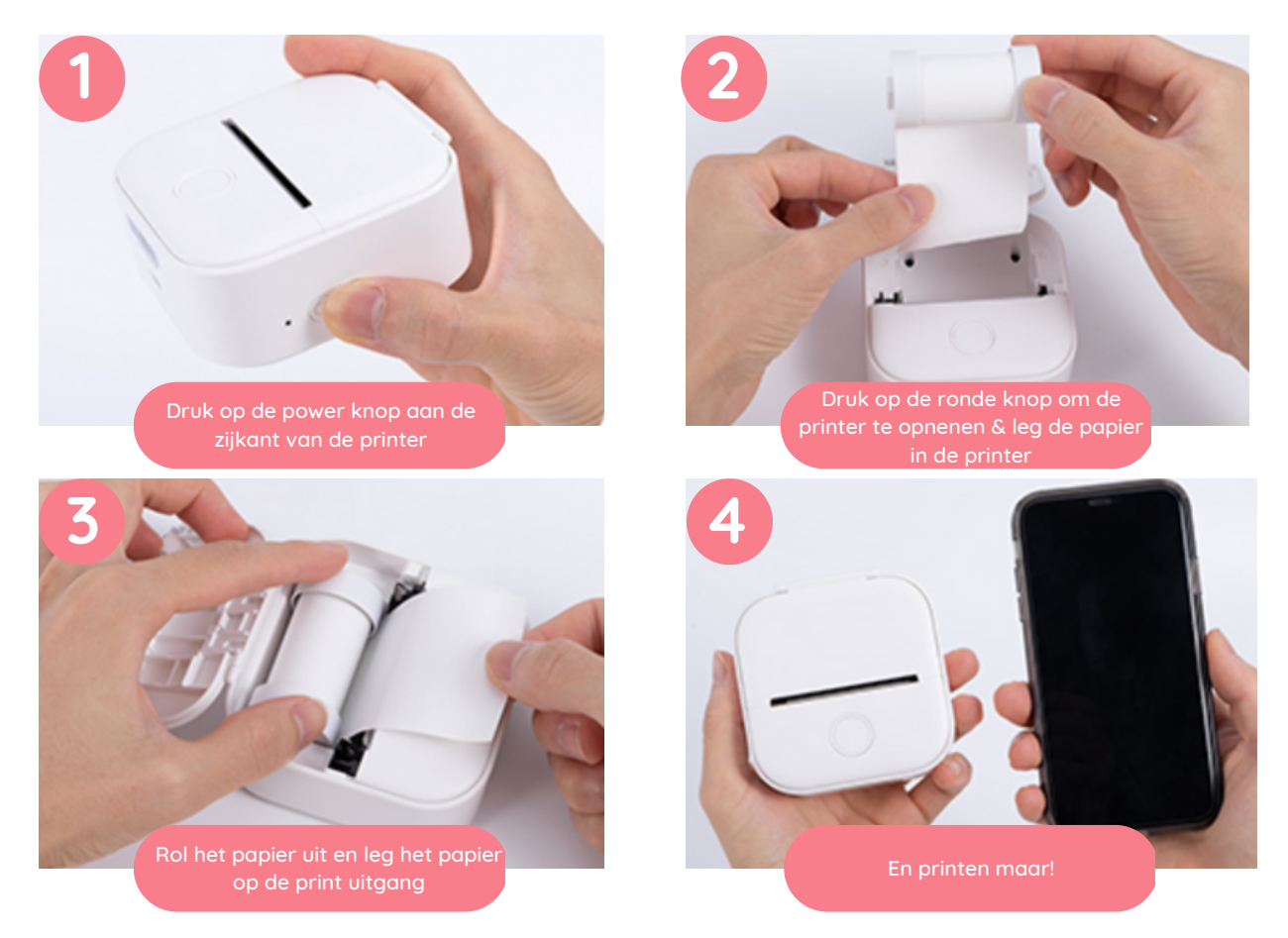

### Fotopapier op

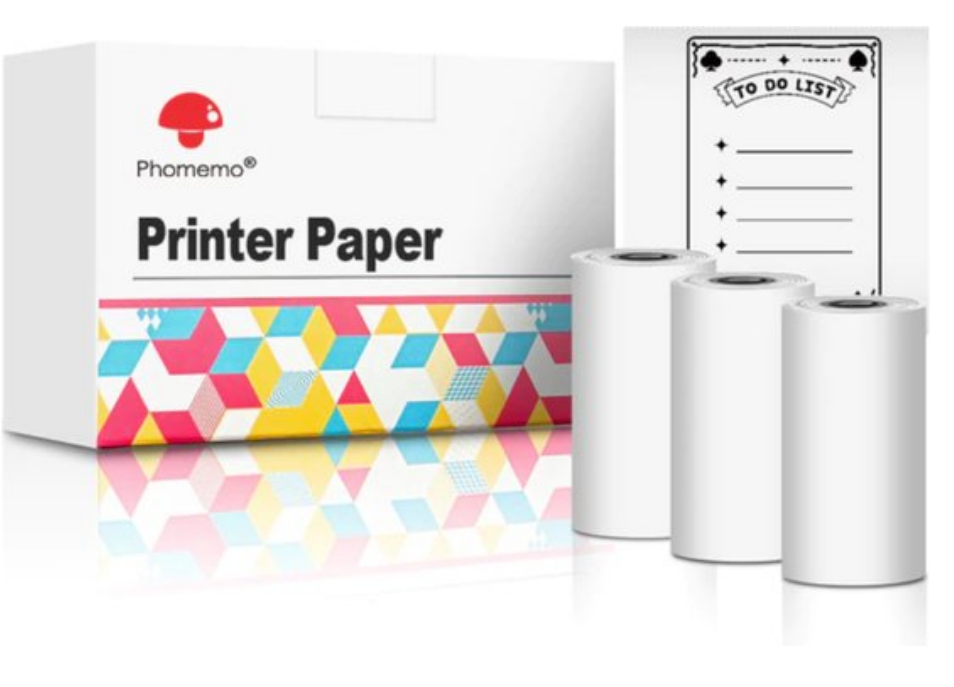

Als het fotopapier op is kunt u nieuwe fotopapier bestellen op Bol.com.

Klik op de link of kopieer & plak de onderstaande link om te bestellen

https://www.bol.com/nl/nl/p/3rollen-fotoprinter-papier-voor-minipocket-printer-geschiktvoor/9300000134676936/

Werkt de link niet? Dan kunt u op Bol.com kijken voor Fotoprinter papier